## 辅导教师如何在平台推荐优秀学员

第一步: 辅导教师登录平台;

第二步:在左侧功能菜单选择【统计查询】按钮,进入统计查询界面;

| ☐ 辅导中心 | ♥ 当前位置: 工作室首页 >统计查询 |     |
|--------|---------------------|-----|
| 查看成绩   | 统计查询                |     |
| 统计查询   |                     |     |
| 通知公告   | 筛选条件                | 收起▲ |
| 班级简报   |                     |     |
| 课程学习   | 用户名*                |     |
| 研修日志   |                     |     |
| 论坛研讨   | 限定**天未登录(不输入表示不限定)  |     |
| 课程作业   | 手机号*                |     |
| 实践研修成果 | 学员 ▼请选择 ▼请选择 ▼      |     |

第三步:辅导教师将学员相关考核项选择为显示内容,然后点击【查询】按

钮;

| 隐藏选项            |          |        | 展示选项    |   |
|-----------------|----------|--------|---------|---|
| 课程学习有效时间        | <b>A</b> |        | 班级简报推荐数 | 1 |
| 研修日志推荐数         |          |        | 通知公告推荐数 |   |
| 课程学习成绩          |          |        | 活跃度     |   |
| 课程学习时间总和        |          | $\sim$ | 班级简报评论数 |   |
| 课程作业末批阅数        |          | >>     | 通知公告评论数 |   |
| 实践研修成果末批阅数      |          | < <    | 班级简报成绩  |   |
| 论坛研讨回复数         |          | <      | 通知公告成绩  |   |
| 论坛研讨主题数         |          |        | 考核成绩    |   |
| <u> 延修口士坦大数</u> | •        |        |         |   |
|                 | í        | 百询     |         |   |

第四步:辅导教师根据项目组发布的《**评优方案**》确定本班优秀学员后,点 击对应学员姓名前的【**推荐**】按钮。弹出提示框后,选择【确定】,这样,该学 员就被推荐成功了

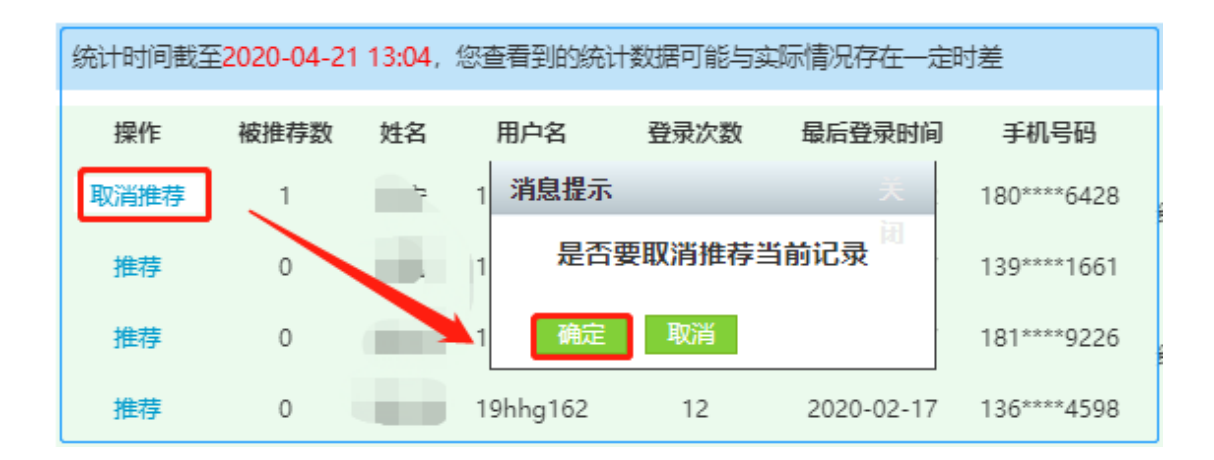

**补充:**如果辅导教师想取消已推荐的优秀学员,可直接点击【**取消推荐】**按钮,弹出提示框后,选择【确定】,这样,该学员就被取消推荐了。

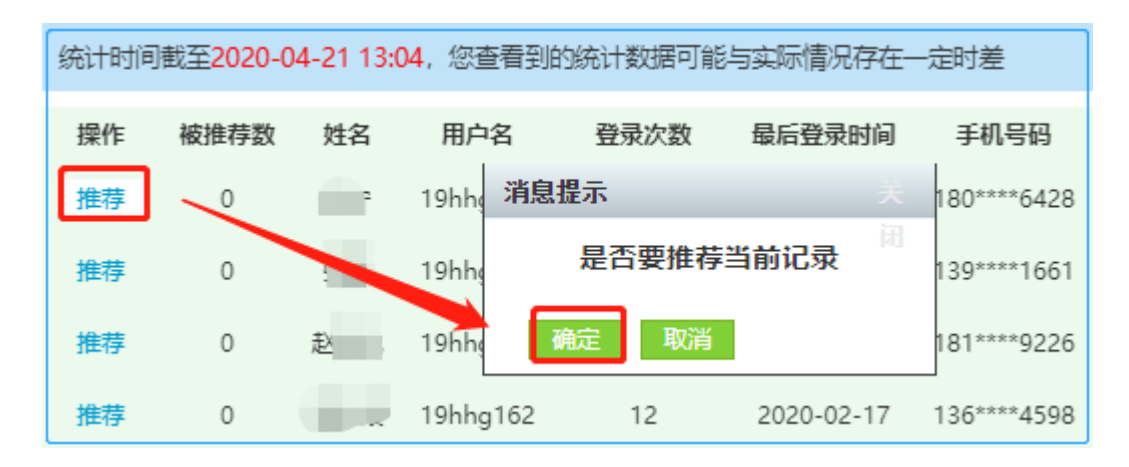